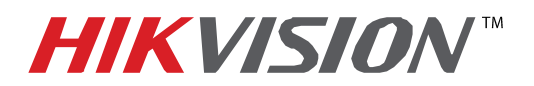

| Title:           | IP Camera Automatic Firmware Upgrade |  |  |  |  |  |  |
|------------------|--------------------------------------|--|--|--|--|--|--|
| Date:            | 8/27/2014 Version: 1.0 Pages 5       |  |  |  |  |  |  |
| Product:         | PRO Series IP Cameras                |  |  |  |  |  |  |
| Action Required: | Information only                     |  |  |  |  |  |  |

To flush the firmware on a HikVision Camera (PRO and VALUE series):

- 1. Download the HIKTOOL software from the link below: https://www.dropbox.com/s/jw07or0uuakljqu/HIKTOOL.zip?dl=0
- 2. Download the appropriate firmware for the camera from: http://www.hikvision.com/en/us/download\_more.asp?id=1353
- 3. Extract the TFTP Server software onto the DESKTOP (Figure 1).

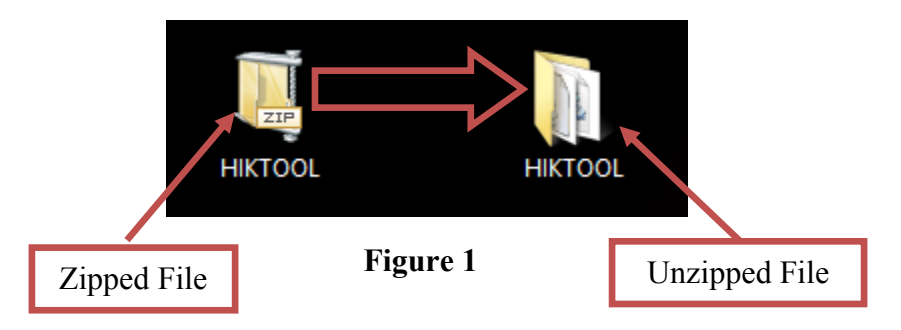

4. Extract the firmware and copy the "DIGICAP.DAV" file into the TFTP folder

|             | File Home Share                                                                                                    | View          |                    |                   |             | ~ 🕐 |
|-------------|----------------------------------------------------------------------------------------------------|---------------|--------------------|-------------------|-------------|-----|
|             | (<) ⇒ < ↑ ↓ H                                                                                                    | KTOOL         |                    | ♥ 🖒 Sear          | rch HIKTOOL | Q   |
|             | ☆ Favorites                                                                                                    | Name          | Date modified      | Туре              | Size        |     |
|             | Desktop                                                                                                    | III HIKTOOL   | 8/26/2014 11:29 AM | Application       | 252 KB      |     |
|             | 〕 Downloads                                                                                                    | HIKTOOL       | 8/26/2014 11:30 AM | Configuration se  | tt 1 KB     |     |
|             | Recent places                                                                                                    | 🔊 rc. ep. dll | 8/26/2014 11-36 AM | Application exter | 28.KR       |     |
| DIGICAP DAV |                                                                                                    | digicap.dav   | 7/30/2014 4:33 AM  | DAV File          | 10,715 KB   |     |
|             | This PC<br>This PC<br>Desktop<br>Downloads<br>Music<br>Firtures<br>Title<br>Vindows8_OS (C:)<br>LENOVO (D:)<br>LENOVO (D:)<br>Network |               |                    |                   |             |     |
|             | 4 items                                                                                                    |               |                    |                   |             | =   |

#### Figure 2

5. Manually change the IP address of the computer to **192.0.0.128** (Figure 3).

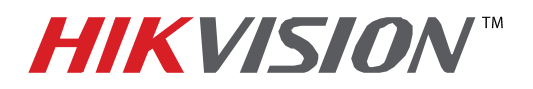

| Title:           | IP Camera Automatic Firmware Upgrade |  |  |  |  |  |
|------------------|--------------------------------------|--|--|--|--|--|
| Date:            | 8/27/2014 Version: 1.0 Pages 5       |  |  |  |  |  |
| Product:         | PRO Series IP Cameras                |  |  |  |  |  |
| Action Required: | Information only                     |  |  |  |  |  |

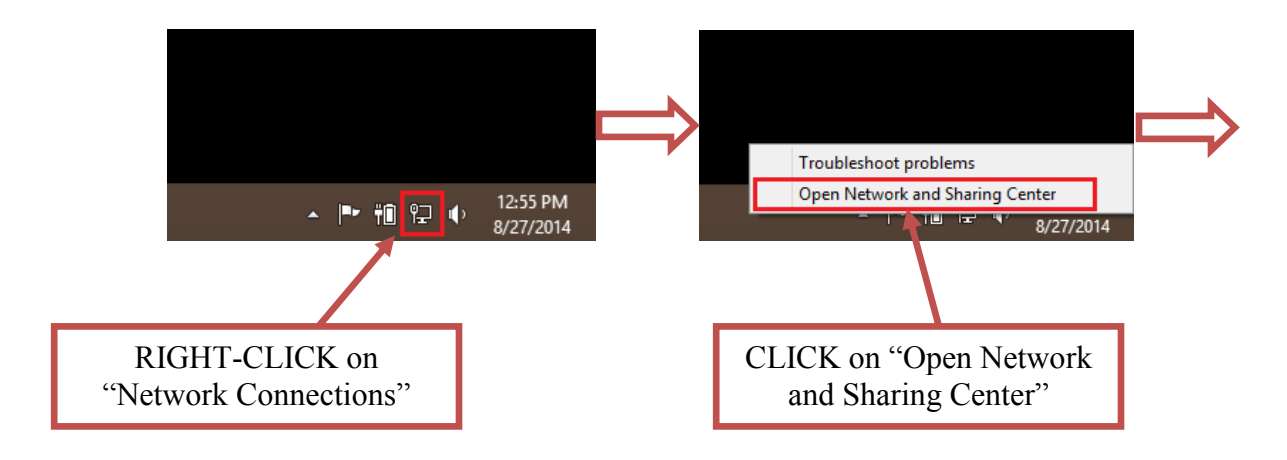

|           | ¥.                                                                                                    | Network and Sharing Cent                                                          | er – 🗆 🗙                                 |   | 1                                  |                      | Network Conne                | ections                | -                      |         |         |
|-----------|----------------------------------------------------------------------------------------------------|-----------------------------------------------------------------------------------|------------------------------------------|---|------------------------------------|----------------------|------------------------------|------------------------|------------------------|---------|---------|
|           | 🔄 🎯 🐇 🕈 😫 🕨 Control P                                                                                                    | anel + All Control Panel Items + Network and Sharing Ce                           | nter v C Search Control Panel P          |   | 🔄 🏵 🕆 🛉 💆 🕨 Cont                   | trol Panel → Network | and Internet > Network Conne | ctions v C             | Search Network Connect | tions 🔎 |         |
|           | Control Panel Home                                                                                                    | View your basic network information and                                           | set up connections                       |   | Organize 👻 Disable this            | network device D     | Diagnose this connection Re  | name this connection » | 10<br>10<br>10<br>17   |         |         |
|           | Change adapter settings                                                                                                    | View your active networks                                                         |                                          |   | Bluetooth Network<br>Not connected | Connection           | Ethernet<br>Network          | Wi-Fi<br>Not connect   | ed                     |         |         |
|           | Change advance sharing                                                                                                    | Network                                                                           | Access type: Internet                    |   | X 8 Bluetooth Device (P            | Personal Area        | Qualcon Visable Status       | L Intel(R) Wire        | ess-N 7260             |         |         |
|           | , and the second second s | Public network                                                                    | Connections: @ Ethernet                  |   |                                    |                      | Diagnose                     |                        |                        |         |         |
|           |                                                                                                    | Change your networking settings                                                   |                                          |   |                                    |                      | 😵 Bridge Cor                 | nnections              |                        |         |         |
| $\square$ |                                                                                                    | Set up a new connection or network<br>Set up a broadband, dial-up, or VPN connect | ion; or set up a router or access point. |   |                                    |                      | Create Sho                   | ncut                   |                        |         |         |
|           |                                                                                                    | Troubleshoot problems                                                             |                                          |   |                                    |                      | 😗 Rename                     |                        |                        |         | _       |
|           |                                                                                                    | Diagnose and repair network problems, or ge                                       | t troubleshooting information.           |   |                                    |                      | Properties                   |                        |                        |         |         |
|           |                                                                                                    |                                                                                   |                                          |   |                                    |                      |                              |                        |                        |         |         |
|           | See also                                                                                                    |                                                                                   |                                          |   |                                    |                      |                              |                        |                        |         |         |
|           | HomeGroup<br>Intel® PROSet/V reless Tools                                                                                                    |                                                                                   |                                          |   |                                    |                      |                              |                        |                        |         |         |
|           | Internet Options                                                                                                    |                                                                                   |                                          |   |                                    |                      |                              |                        |                        |         |         |
|           | Windows Firewa                                                                                                    |                                                                                   |                                          |   | 3 items 1 item selected            |                      |                              |                        |                        | 80 E    |         |
|           |                                                                                                    |                                                                                   |                                          | - |                                    |                      |                              |                        |                        |         |         |
|           |                                                                                                    |                                                                                   | -                                        |   |                                    |                      |                              |                        |                        |         |         |
|           | CLICK                                                                                                    | K on "Change                                                                      |                                          |   |                                    | F                    | RIGHT-C                      | LICK on t              | he                     | CLI     | CK on   |
|           | Adam                                                                                                    | tor Sottings"                                                                     |                                          |   |                                    |                      | notrior                      | le adamtar             | ·                      | "Dror   | artias" |
|           | Ааар                                                                                                    | ter settings                                                                      |                                          |   |                                    |                      | networ                       | k auapter              |                        | PIOL    | bernes  |
|           |                                                                                                    |                                                                                   |                                          |   |                                    | 1                    |                              |                        |                        | Į       |         |

Figure 3 (Continues on the next page)

- 2 -Hikvision USA, Inc. 908 Canada Court, Industry, CA 91748 Phone: 909-895-0400 Fax: 909-595-0788 Email: techsupport@hikvisionusa.com Website: http://www.hikvision.com

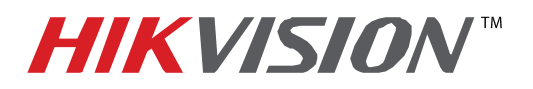

| Title:           | IP Camera Automatic Firmware Upgrade |  |  |  |  |  |
|------------------|--------------------------------------|--|--|--|--|--|
| Date:            | 8/27/2014 Version: 1.0 Pages 5       |  |  |  |  |  |
| Product:         | PRO Series IP Cameras                |  |  |  |  |  |
| Action Required: | Information only                     |  |  |  |  |  |

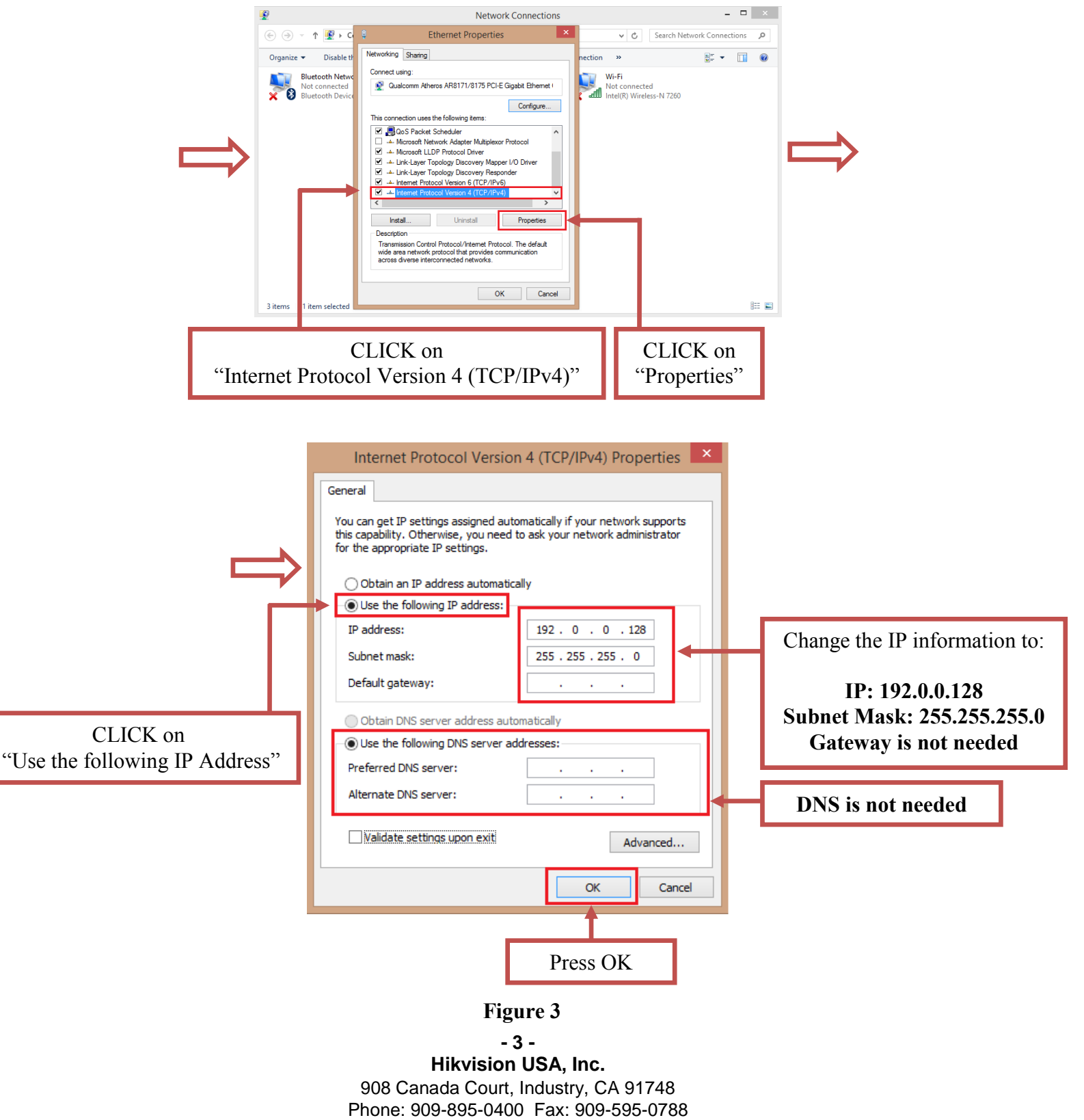

Email: techsupport@hikvisionusa.com Website: http://www.hikvision.com

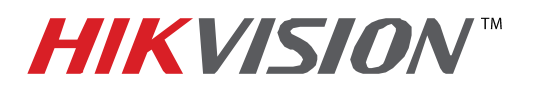

| Title:           | IP Camera Automatic Firmware Upgrade |          |     |       |   |  |
|------------------|--------------------------------------|----------|-----|-------|---|--|
| Date:            | 8/27/2014                            | Version: | 1.0 | Pages | 5 |  |
| Product:         | PRO Series IP Cameras                |          |     |       |   |  |
| Action Required: | Information only                     |          |     |       |   |  |

After the computer's IP address has been changed to **192.0.0.128**, connect the camera to the computer's network port using a regular network cable (no need to use a crossover cable. Power the camera either with a POE Injector or 12VDC Power Supply). Launch the HIKTOOL software. The following window will come up (Figure 4).

| File(F) Edit(E) Help(H) Log information [2014-08-27 15:27:53] HIKTOOL server [192.0.0.128] initialized |   | Please note:                                   |
|----------------------------------------------------------------------------------------------------|---|------------------------------------------------|
| Log information<br>[2014-08-27 15:27:53] HIKTOOL server [192.0.0.128] initialized                      | _ | Please note:                                   |
|                                                                                                    |   | states the<br><b>192.0.0.128</b> IP<br>address |
|                                                                                                    | L |                                                |

#### Figure 4

After the window comes up, power down the camera. Wait 30 seconds and power the camera back up. After a few split seconds the file transmission will begin (Figure 5).

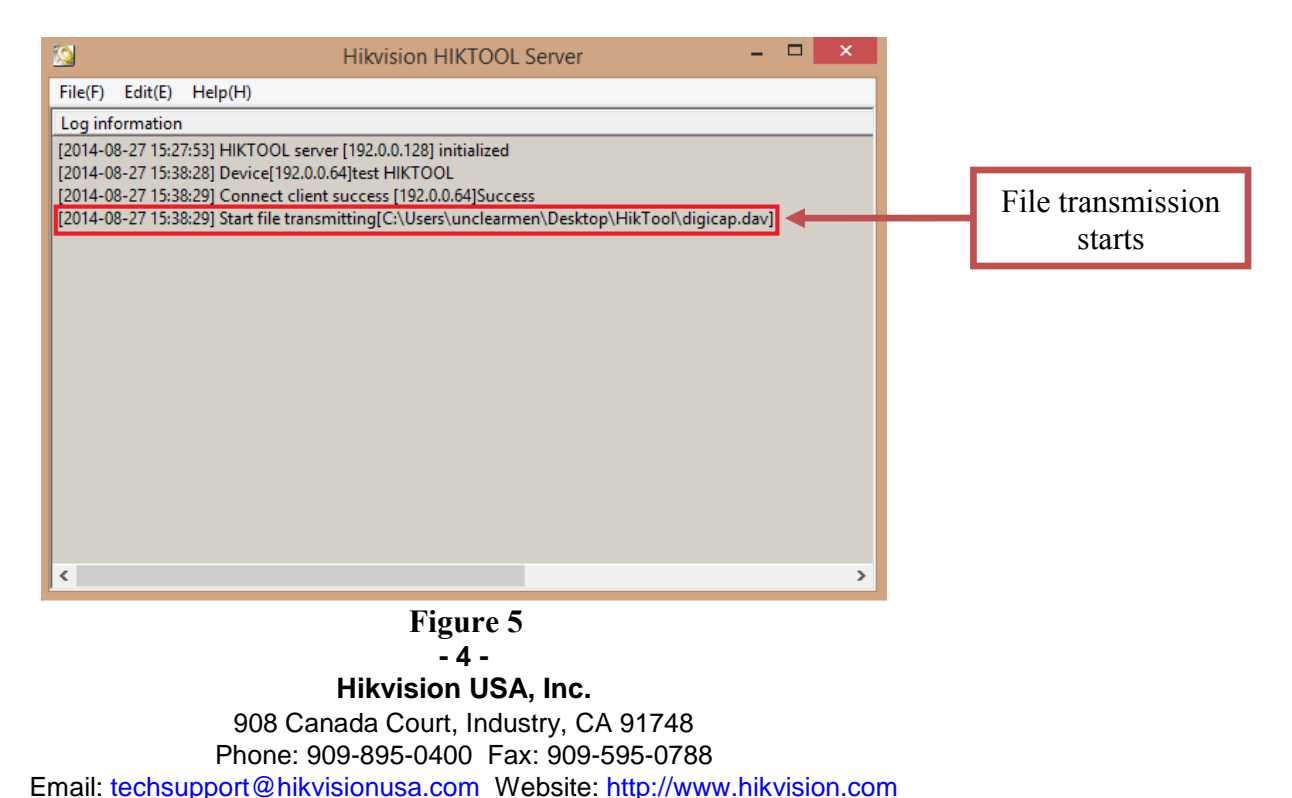

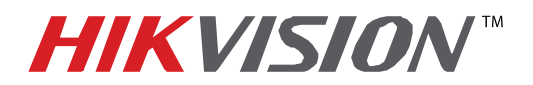

| Title:           | IP Camera Automatic Firmware Upgrade |          |     |       |   |  |
|------------------|--------------------------------------|----------|-----|-------|---|--|
| Date:            | 8/27/2014                            | Version: | 1.0 | Pages | 5 |  |
| Product:         | PRO Series IP Cameras                |          |     |       |   |  |
| Action Required: | Information only                     |          |     |       |   |  |

Several seconds later the file transmission will be completed (Figure 6).

|                                                       | Hikvision HIKTOOL Server                                                                                                    | - 🗆 × |                            |
|-------------------------------------------------------|----------------------------------------------------------------------------------------------------|-------|----------------------------|
| File(F) Edit(E)                                       | ) Help(H)                                                                                                    |       |                            |
| Log informatio                                        | n                                                                                                    |       |                            |
| [2014-08-27 15:<br>[2014-08-27 15:<br>[2014-08-27 15: | 27:53] HIKTOOL server [192.0.0.128] initialized<br>38:28] Device[192.0.0.64]test HIKTOOL<br>38:29] Connect client success [192.0.0.64]Success                |       |                            |
| [2014-08-27 15:<br>[2014-08-27 15:                    | 38:29] Start file transmitting[C:\Users\unclearmen\Desktop\HikTool\digicap.da<br>38:35] Completed file[C:\Users\unclearmen\Desktop\HikTool\digicap.dav] trar | av]   | File transmission complete |
|                                                       |                                                                                                    |       |                            |
|                                                       |                                                                                                    |       |                            |
|                                                       |                                                                                                    |       |                            |
|                                                       |                                                                                                    |       |                            |
|                                                       |                                                                                                    |       |                            |
| <                                                     |                                                                                                    | >     |                            |
|                                                       |                                                                                                    |       |                            |

Figure 6

After the file trasmission is complete, the camera will need up to 3 minutes to install the firmware. As soon as the firmware is installed, the camera will turn on, display the live view image and will be accessible on the network.